#### MINIȘTÈRE DE L'ÉDUCATION NATIONALE, DE L'ENSEIGNEMENT SUPÉRIEUR ET DE LA RECHERCHE Liberté Petersité Petersité

# ÉduConnect

Un compte unique pour les services numériques des écoles et des établissements

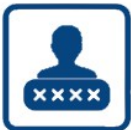

## 

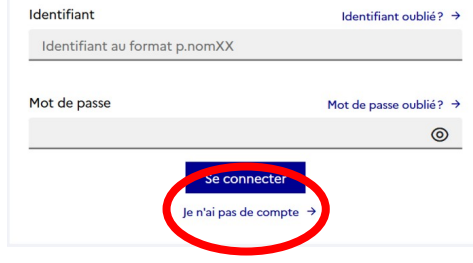

Je clique sur « Je n'ai pas de compte » puis je complète le formulaire

| L'activation est réservée aux responsables des élèves                                                                                                    |   |
|----------------------------------------------------------------------------------------------------|---|
| Pour activer votre compte, vous devez d'abord confirmer votre identité et renseigner le numéro de<br>téléphone portable communiqué à l'école ou l'établissement scolaire. |   |
|                                                                                                    |   |
| Je confirme mon identité                                                                                                    |   |
| Civilité                                                                                                    |   |
|                                                                                                    | ~ |
|                                                                                                    |   |
| Nom                                                                                                    |   |
|                                                                                                    |   |
|                                                                                                    |   |
| Prénom                                                                                                    |   |
|                                                                                                    |   |
|                                                                                                    |   |
| Je renseigne mon n° de téléphone portable                                                                                                    |   |
| Indiquez le numéro de téléphone portable communiqué à l'école ou à l'établissement scolaire. Il est<br>indispensable pour activer votre compte.                           |   |
|                                                                                                    |   |

### Le compte ÉduConnect peut donner accès :

- aux démarches en ligne, comme la fiche de renseignements, la demande de bourse, etc;
- à l'espace numérique de travail (ENT) ;
- au livret scolaire.

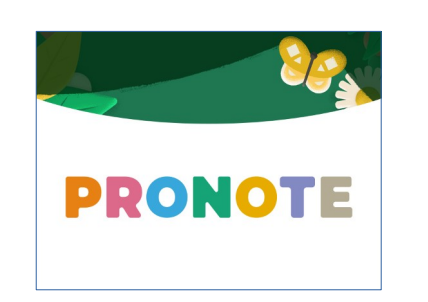

| <sup>①</sup> Actualités      |  |
|------------------------------|--|
| Demande de<br>bourse         |  |
| Orientation                  |  |
| ☐ Fiche de<br>renseignements |  |
| Mes documents                |  |
| Paiement des factures        |  |
|                              |  |

Mes services

□ Livret scolaire du CP à la 3e

## Étape 2 - Me connecter à Pronote et paramétrer l'application sur mon téléphone

Depuis mon ordinateur, je me rends sur la page suivante : https://0401014k.index-education.net/pronote/

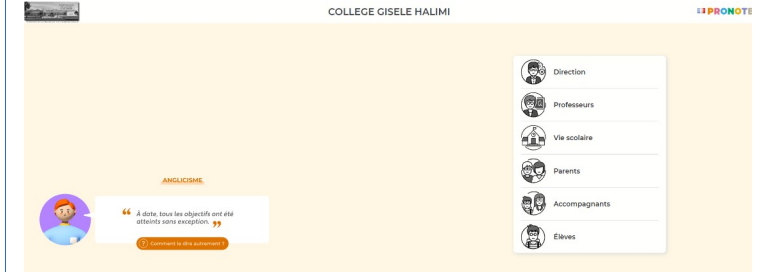

Sur Pronote en haut de la page je clique sur l'îcone du qrcode

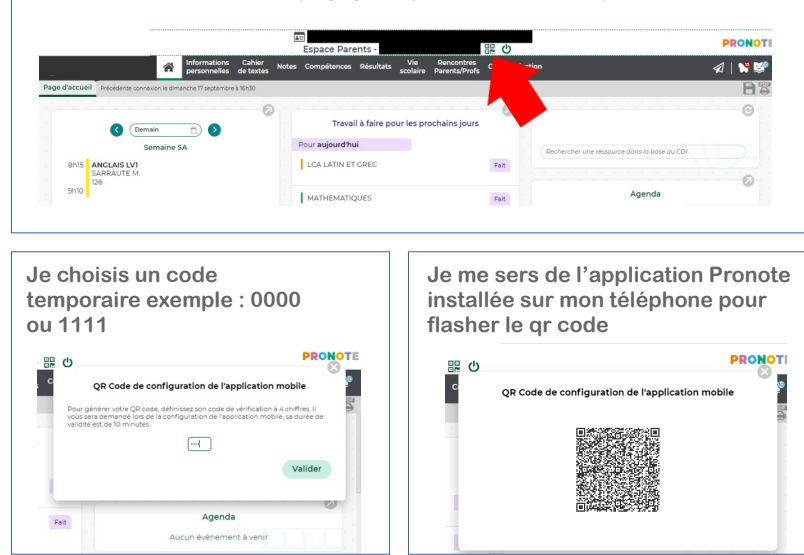